## SIAKAD STAI MUHAMMADIYAH TULUNGAGUNG

## DOSEN : MEMBUAT JURNAL MENGAJAR / MATERI AJAR

**1.** Pilih **PRODI** yang akan di ampu, dengan klik menu **UBAH**.

|                                                              | ORMASI AKADEMIK KAMPUS<br>mmadiyah Tulungagung                                          | HOME               | PROFILE FOTO PA                                      | SSWORD               |
|--------------------------------------------------------------|-----------------------------------------------------------------------------------------|--------------------|------------------------------------------------------|----------------------|
| MOHAMMAD RIZA<br>ZAINUDDIN,S.PD.I, M.PD.I<br>NIDN.2105017701 | Ganjil 2023/2024<br>Anda belum memilih Program Studi, Klik UBAH untuk mengaktifkan      |                    |                                                      |                      |
| Jabatan :<br>Rangiat :<br>Level Use: DOSEN<br>Logout         | Keterangan 😧 - Silahkan pilih <b>Program Studi</b> diatas ini dengan klik <b>UBAH</b> . | Home » Akademika » | Materi Mata Kuliah<br>Mata Kuliah > Materi Mata Kuli | 20231<br>ah » Daftar |
| Home                                                         |                                                                                         |                    |                                                      |                      |
| Akademika »                                                  |                                                                                         |                    |                                                      |                      |
| Gaji Dosen                                                   |                                                                                         |                    |                                                      |                      |
| Perpustakaan »                                               |                                                                                         |                    |                                                      |                      |
| Kiwayat Aktivitas                                            |                                                                                         |                    |                                                      |                      |

**2.** Tampilan setelah dipilih menu **UBAH**, setelah muncul menu **PRODI** silahkan **dipilih prodi** yg di inginkan dan klik OK.

| SISTEM IN<br>STAI Muh                                        | IFORMASI AKADEMIK KAMPUS<br>ammadiyah Tulungagung                                                                                                    | HOME PROFILE FOTO PASSWORD                                                         |
|--------------------------------------------------------------|----------------------------------------------------------------------------------------------------|------------------------------------------------------------------------------------|
| MOHAMMAD BIZA<br>ZAINUDDIN,S.PD.I, M.PD.I<br>NIDN.2105017701 | Ganjil 2023/2024<br>Anda belum mamilih Program Studi. Kilk 118AH untuk mannabtifkan<br>Pilih Program Studi :<br>S1-EPENDIDIKAN GAMA ISLAM - 86208<br>S1-PENDIDIKAN GGAMA ISLAM - 86208<br>S1-PENDIDIKAN GGAMA ISLAM - 86208<br>S1-PENDIDIKAN GURU MADRASAH IBTIDAIYAH - 86232<br>Keterangan C | * Materi Mata Kuliah 20231<br>kademika > Mata Kuliah > Materi Mata Kuliah > Daftar |
| Home<br>Akademika »                                          |                                                                                                    |                                                                                    |
| Gaji Dosen<br>Perpustakaan »<br>Riwayat Aktivitas            |                                                                                                    |                                                                                    |

3. Selanjutnya pilih menu Akademika -> Mata Kuliah -> Materi Mata Kuliah.

| ZAINUDDINS.PD.I, M.PD.I<br>NIDN.2105017701                                                                                                    |           |
|----------------------------------------------------------------------------------------------------|-----------|
| Jabatan : Materi Mata Kuliah > Materi Mata Kuliah > Materi Materi Mata Kuliah > Materi Materi Mata Kuliah > Ma | 31<br>tar |
| Akademika » Jadwal »                                                                                                    |           |
| Gaji Do Mata Kuliah » Mata Kuliah Yang Diampu                                                                                                    |           |
| Perpusta pan » Penaseh Akademik RPS, Kontrak Kuliah                                                                                                    |           |
| Riwayat tivitas Aktivitas Materi Mata Kuliah                                                                                                    |           |
| Chat 2 nline Terima KR Mahasiswa Tugas Mar Kuliah                                                                                                    |           |
| Presensi » Soal UTS U S Mata Kuliah                                                                                                    |           |
| Nilai»                                                                                                    |           |
| Skripsi/TA »                                                                                                    |           |
| Kuisioner »                                                                                                    |           |

**4.** Pilih **mata kuliah** yang ingin di isi materi/jurnal perkuliahan.

| 14,00000000              |                       |                                                                                                    |                             |
|--------------------------|-----------------------|----------------------------------------------------------------------------------------------------|-----------------------------|
|                          |                       |                                                                                                    |                             |
|                          |                       | HOME PROFILE FOTO PASSWORD                                                                                                    |                             |
|                          |                       |                                                                                                    |                             |
| MOHAMMAD RIZA            | Semester Ganjil 2023, | /2024   Program Studi (S1) Pendidikan Agama Islam - 86208   UBAH                                                                                                    |                             |
| ZAINUDDIN,S.PD.I, M.PD.I |                       |                                                                                                    |                             |
| NIDN.2105017701          |                       |                                                                                                    |                             |
|                          |                       | Materi Mata Kuliah 20231                                                                                                    |                             |
|                          |                       | Home » Akademika » Mata Kuliah » Materi Mata Kuliah » Daftar                                                                                                    |                             |
|                          |                       |                                                                                                    |                             |
|                          | Mata Kuliah Dosen     | :: Mata Kuliah :: 🗸 Go                                                                                                    |                             |
|                          |                       | : Mata Kuliah ::                                                                                                    |                             |
|                          |                       | TAR003   ILMU SOSIAL DASAR (ISD)   SMT 1   NIDN 2105017701   KELAS A1RS1 ( SEM 1 )   KAMPUS                                                                                         | 1                           |
|                          |                       | PAI020   PSIKOLOGI PENDIDIKAN   SMT 3   NIDN 2105017701   KELAS A1RS3 ( SEM 3 )   KAMPUS 1<br>TAD042   TEKNOLOGU NEODMARI DAN KOMUNIKARI DENDIDIKAN J SMT 3 I NIDN 3105047704   KEL |                             |
|                          |                       | TAR012   TEKNOLOGI INFORMASI DAN KOMUNIKASI PENDIDIKAN   SMT 3   NIDN 2105017701   KEL                                                                                              | AS A1RS5 (SEM 5)   KAMPUS 1 |
|                          |                       | PAI021Sem5   MANAJEMEN LEMBAGA PENDIDIKAN   SMT 5   NIDN 2105017701   KELAS A1RS5 ( SE                                                                                              | M 5 )   KAMPUS 1            |
|                          |                       |                                                                                                    |                             |
| Jabatan :                |                       |                                                                                                    |                             |
| Pangkat :                |                       |                                                                                                    |                             |
| Level User: DOSEN        |                       |                                                                                                    |                             |
| Logout                   |                       |                                                                                                    |                             |
|                          |                       |                                                                                                    |                             |
| Home                     |                       |                                                                                                    |                             |
| Akademika »              |                       |                                                                                                    |                             |
| Gaji Dosen               |                       |                                                                                                    |                             |
| Perpustakaan »           |                       |                                                                                                    |                             |
| Riwayat Aktivitas        |                       |                                                                                                    |                             |
| Chat 2 Online            |                       |                                                                                                    |                             |
|                          |                       |                                                                                                    |                             |

## 5. Klik Tambah Materi.

|                                                              | NFORMASI Ak<br>Iammadiyah      | Kademik Kampu<br><b>Tulungagung</b>                                                                                                    | S                           | HOME PROFILE | FOTO PASSWORD |  |
|--------------------------------------------------------------|--------------------------------|----------------------------------------------------------------------------------------------------|-----------------------------|--------------|---------------|--|
| MOHAMMAD RIZA<br>ZAINUDDIN,S.PD.I, M.PD.I<br>NIDN 2105017701 | Semester Ganjil 2              | 2023/2024   Program Studi (S1)                                                                                                    | Pendidikan Agama Islam - 86 | 208   UBAH   |               |  |
| $\mathbf{O}$                                                 | Mata Kuliah Do:<br>Tambah Mata | Home » Akademika » Mata Kuliah » Materi Mata Kuliah » Daftar<br>Mata Kuliah Dosen TAR003   ILMU SOSIAL DASAR (ISD)   SMT 1   NIDN 210501: V Go |                             |              |               |  |
|                                                              | No 1                           | Makul                                                                                                    | Judul                       | File         | Aksi          |  |
| IT I                                                         |                                |                                                                                                    | Belum Ada Data              |              |               |  |
| Jabatan :<br>Pangkat :<br>Level User: DOSEN<br>Logout        | Total: 0                       |                                                                                                    |                             |              |               |  |
| Home                                                         |                                |                                                                                                    |                             |              |               |  |
| Akademika »                                                  |                                |                                                                                                    |                             |              |               |  |
| Gaji Dosen                                                   |                                |                                                                                                    |                             |              |               |  |
| Perpustakaan »                                               |                                |                                                                                                    |                             |              |               |  |
| Riwayat Aktivitas                                            |                                |                                                                                                    |                             |              |               |  |

6. Akan muncul menu isian materi yang digunakan. Isikan materi pada judul materi. Isikan uraian pada table keterangan, apabila ingin memberikan file pdf atau file lain bisa menggunakan menu pilih file dan pilih file yang akan dilampirkan, selanjutnya klik tombol simpan untuk menakhiri setting jurnal menggajar.

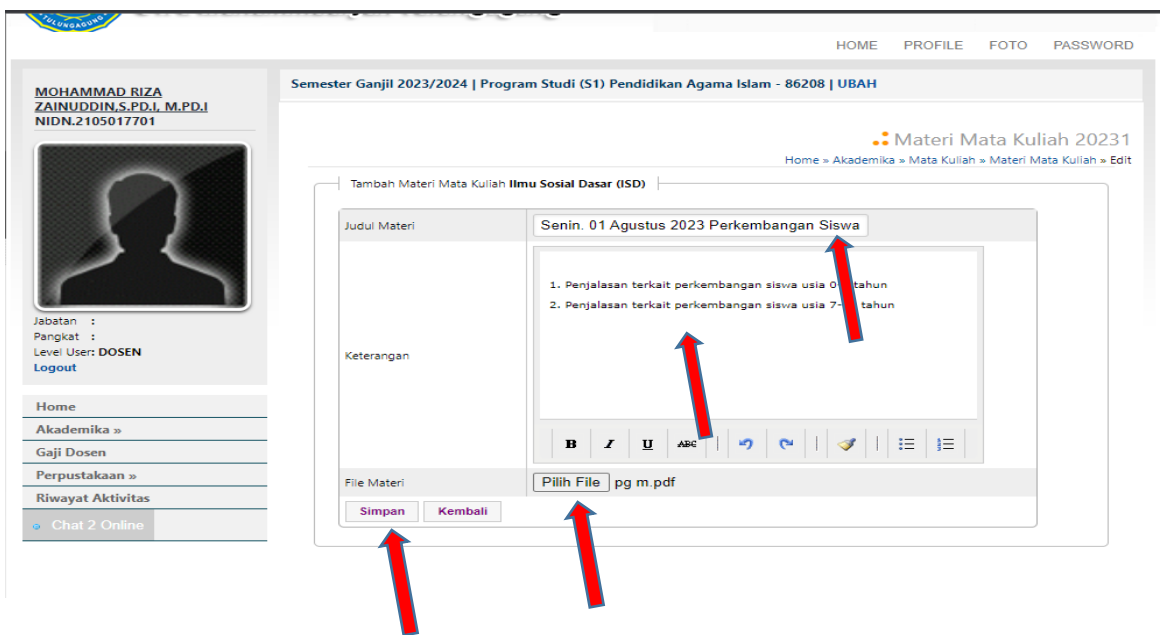

7. Tampilan di mahasiswa akan ada notifikasi.

| JULUNGAGUNG                            |                                                                                                   |                  |       |  |  |
|----------------------------------------|---------------------------------------------------------------------------------------------------|------------------|-------|--|--|
|                                        |                                                                                                   | HOME PROFILE PAS | SSWOR |  |  |
| ABUBAKAR PATI MANGU<br>NIM.20224711390 | Semester Ganjil 2023/2024   Program Studi (S1) Pendidikan Agama Islam - 86208                     |                  |       |  |  |
| $\sim$                                 | • Daftar Materi Mata Kuliah 20231<br>Home » Akademika » Mata Kuliah » Materi Mata Kuliah » Daftar |                  |       |  |  |
|                                        | PAI008   INOVASI PENDIDIKAN   SMT 3   A1RS3 ( SEM 3 )                                             | M. ASEP FATHUR   |       |  |  |
|                                        | STA017   STUDI AL-QUR'AN   SMT 3   A1RS3 ( SEM 3 )                                                | SUPRAPTO, LC.M   |       |  |  |
|                                        | PAI023   SOSIOLOGI PENDIDIKAN ISLAM 3   SMT 3   A1RS3 ( SEM 3 )                                   |                  |       |  |  |
| ilo avatar                             | TAR012   TEKNOLOGI INFORMASI DAN KOMUNIKASI PENDIDIKAN   SMT 3   A1RS3 ( SEM 3 )                  | MOHAMMAD RIZA Z  |       |  |  |
| ampus : KAMPUS 1<br>hift : REGULER     | STA003   AL ISLAM DAN KEMUHAMMADIYAHAN III   SMT 3   A1RS3 ( SEM 3 )                              | MOCH. RIZAL FUA  |       |  |  |
| ngkatan : 20221                        | PAI021   SEJARAH PENDIDIKAN ISLAM   SMT 3   A1RS3 ( SEM 3 )                                       | M. ASEP FATHUR   |       |  |  |
| ogout                                  | PAI004   FILSAFAT PENDIDIKAN ISLAM   SMT 3   A1RS3 ( SEM 3 )                                      | DR. H. SURIPTO,  |       |  |  |
| lome                                   | PAI020   PSIKOLOGI PENDIDIKAN   SMT 3   A1RS3 ( SEM 3 )                                           | MOHAMMAD RIZA Z  | 2     |  |  |
| uisioner »                             | PAI007   ILMU PENDIDIKAN ISLAM   SMT 3   A1RS3 ( SEM 3 )                                          | DR. H. SURIPTO,  |       |  |  |
| euangan                                | Jumlah Mata Kuliah : 9 , Jumlah SKS : 22 SKS                                                      |                  |       |  |  |
| kademika »                             |                                                                                                   |                  |       |  |  |
| Perpustakaan »                         |                                                                                                   |                  |       |  |  |
| liwayat Aktivitas                      |                                                                                                   |                  |       |  |  |
| Chat 4 Online                          |                                                                                                   |                  |       |  |  |
|                                        |                                                                                                   |                  |       |  |  |